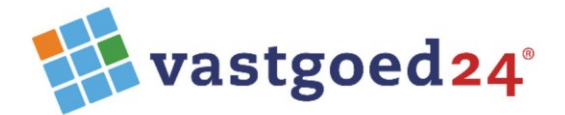

Zuideinde 80 2627 AG Delft

06 42529344 015 8881186

info@vastgoed24.nl www.vastgoed24.nl

# **Update-procedure**

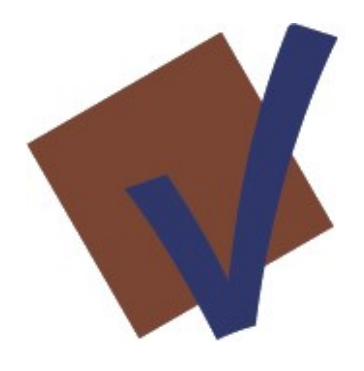

**IBV 22** 

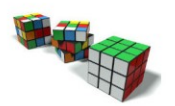

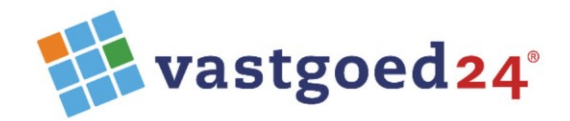

#### Algemeen

Deze versie is een update van IBV versie 19. Is IBV versie 19 nog niet actief, dan dient deze eerst geïnstalleerd te worden vóórdat deze update wordt geïnstalleerd.

De update naar IBV 22 is niet lastig maar dient handmatig uitgevoerd te worden omdat er op verschillende plaatsen een aantal aanpassingen nodig zijn.

Zorg ervoor dat er op het moment van het uitvoeren van de update, er geen gebruik wordt gemaakt van het programma IBV. Alle gebruikers dienen uitgelogd te zijn!

Voor het correct functioneren is het .Net Framework 3.5 nodig (al sinds versie IBV16).

Met ingang van versie IBV 22 is het MicrosoftEdgeWebView2RuntimeInstallerX64.exe installeren vereist voor goede werking Google Maps

Let op: IBV heeft vanaf versie 16 een internetverbinding nodig voor licentie- en updatecontrole en online Helpbestand.

## Uitleverbestanden

De update bestaat uit een ZIP-bestand "IBV22-Updatebestanden" met daarin een installatiebestand, twee PDF-informatiedocumenten en een supmap "IBV22-programmaUpdate".

| BV22-Updatebestanden | IBV22-programmaUpdate                          |
|----------------------|------------------------------------------------|
|                      | IBV22_releaselist.pdf                          |
|                      | 法 IBV22updateprocedure.pdf                     |
|                      | 🚯 MicrosoftEdgeWebView2RuntimeInstallerX64.exe |

| 📙 IBV22-programmaUpdate | 🗟 cm.dll             |
|-------------------------|----------------------|
|                         | 🚳 cm_diversen.dll    |
|                         | 🚳 cm-rapportage.dll  |
|                         | 🗟 CvH.dll            |
|                         | 🚳 eftexc.dll         |
|                         | ibv_objecten.v15.xml |
|                         | 🐳 ibv5.exe           |
|                         | Interop.Shell32.dll  |
|                         | 🚳 kernwaarde.dll     |
|                         | 🖄 mjon2planon.dll    |
|                         | 🖄 mjp.dll            |
|                         | mjp.maatwerk.dll     |
|                         | 🚳 mjp_aanmaken.dll   |
|                         | 🖄 mjp_diversen.dll   |
|                         | 🚳 mjp_printing.dll   |
|                         | 🚳 object.dll         |
|                         | PropertyGridEx.dll   |
|                         |                      |

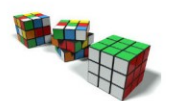

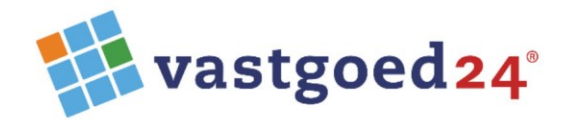

## Voorbereidingen

#### Backup van het Projectbestand.

Laat de gebruiker IBV starten en inloggen en exporteer het projectenbestand via:

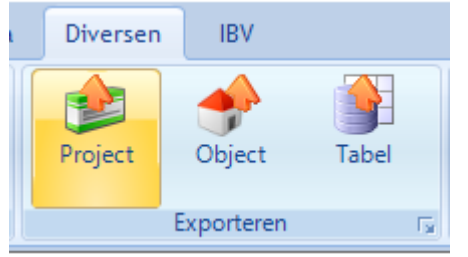

Selecteer in de Windows verkenner de gewenste locatie en bestandsnaam en bevestig met de groene Vknop.

| Exporteer project                                  | ×                                |
|----------------------------------------------------|----------------------------------|
| Project code DEMO 🔻 Demo                           | •                                |
| Selecteer locatie<br>D:\tijdelijk\DEMO_export.ibvp |                                  |
|                                                    | <ul> <li>✓</li> <li>X</li> </ul> |

#### Backup van de programmamap

Wees er zeker van dat alle overige gebruikers zijn uitgelogd.

Kopieer de huidige programmamap op uw systeem en hernoem de kopie naar: IBV-v19

#### Tot zover de voorbereidingen.

#### Het updaten

- 1. Open het ZIP-bestand met de naam "IBV22-updatebestanden.zip" en plaats de bestanden van map IBV22-programmaUpdate in huidig gebruikte programmamap vanwaar IBV gestart wordt. Op de vraag of aanwezige bestanden met eenzelfde naam overschreven moeten worden dient met [ Ja ] beantwoord te worden.
- 2. Open het ZIP-bestand met de naam "IBV22-updatebestanden.zip" en activeer het bestand MicrosoftEdgeWebView2RuntimeInstallerX64.exe.

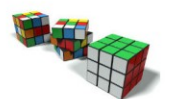

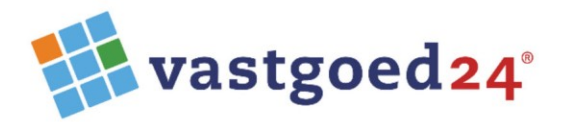

Het programma IBV kan nu door de gebruiker gestart worden.

| ΙB                         | V Integraal Beheer Vastgoed          | - 🛛       |
|----------------------------|--------------------------------------|-----------|
| Gebruikersnaam:            |                                      | Inloggen  |
| Wachtwoord:<br>Projectode: | <b>~</b>                             | Afsluiten |
| © 2018-2022 )ast           | ggoed24®. Alle rechten voorbehouden. |           |

Als het programma zonder incidenten gestart en gebruikt kan worden, verschijnt het onderstaande venster met versie met in de linker bovenhoek: IBV 22.

| Profer       Torgamma       Diversion       BV         Profer       Torgamma       Diversion       BV       Diversion       Diversion <thdiversion< th=""> <thdiversion< th=""></thdiversion<></thdiversion<>                                                                                                    | IBV 22          |               |                          |                      |                     |                |                  |                 |            |            |          |             |        | _   | п          |
|----------------------------------------------------------------------------------------------------|-----------------|---------------|--------------------------|----------------------|---------------------|----------------|------------------|-----------------|------------|------------|----------|-------------|--------|-----|------------|
| Piper         Piper         Piper <th< th=""><th>540</th><th>Project</th><th>Diversen</th><th>IRV</th><th></th><th></th><th></th><th></th><th></th><th></th><th></th><th></th><th></th><th></th><th>_</th></th<>                                                                                                    | 540             | Project       | Diversen                 | IRV                  |                     |                |                  |                 |            |            |          |             |        |     | _          |
| Anvelete       Grindel       Objecten       Conduite       MOG       PR       Contraction       Relation       Description       Description         togeners       petcode       petcode       petcode       Nodule       Description       Statistication       Description       Description                                                                                                    | 1               | Project       |                          | IDV                  |                     |                |                  |                 | (1998)     |            |          |             |        |     |            |
| Parteficilité       Grafiele       Kermeande<br>Seguents       Objects complex<br>rest       Modules       Contacter<br>Nodolle       Relates<br>Nodolle       Contacter<br>Nodolle       Relates<br>Nodolle       Contacter<br>Nod                                                                                                    |                 | IQX -         | - 🚺 🔘                    | - 🗇 🗹                |                     |                | Si 🛐             | 20              |            | <b>(</b> ) | •        |             |        |     |            |
| Indudes une mape to the part of the part of                                   | gemeen          | Portefeuille  | Grafiek Kernwaarde       | Objecten Condit      | tie MJOB JPE        | 3 Cor          | ntracten Relatie | s Contracten    |            | Brand E    | Oossiers |             |        |     |            |
| Inter       plast       Attrif       attrif       objectm       4% the 1655 and table       bit is 103.1-Demo object       Discretm 4% whe 1655 and table       Discretm 4% whe 1655 and table       Discretm 4% whe 1655 and table       Discretm 4% whe 1655 and table       Discretm 2000       Discretm 2000                                                                                                    |                 | Geo           | evens 5                  |                      |                     | leve           | Modules          | nuurders        | beneer II  | ispectie   | E.       |             |        |     |            |
| inter          plats                                                                                                    |                 | 5             |                          |                      |                     |                |                  |                 |            |            |          |             |        |     |            |
| view         view         view <t< td=""><td>Fill</td><td>ter<br/>iect I</td><td>nlaats</td><td>~</td><td>Actief 🔽 object</td><td>allen<br/>ten 4</td><td>18 vbe 1685</td><td></td><td></td><td></td><td>103 :</td><td>103.1-Demo</td><td>object</td><td>Him</td><td>. <i>S</i></td></t<>                                                                                                    | Fill            | ter<br>iect I | nlaats                   | ~                    | Actief 🔽 object     | allen<br>ten 4 | 18 vbe 1685      |                 |            |            | 103 :    | 103.1-Demo  | object | Him | . <i>S</i> |
| putche         unit         unit <thunit< th="">         unit         unit         <!--</td--><td></td><td></td><td>buut</td><td></td><td>. Eilter . actiel</td><td></td><td>1685</td><td></td><td></td><td></td><td></td><td>Objectnaam:</td><td>Demo</td><td></td><td></td></thunit<>                                                                                                    |                 |               | buut                     |                      | . Eilter . actiel   |                | 1685             |                 |            |            |          | Objectnaam: | Demo   |     |            |
| Inter         rest         Douglas         Turbular         O         Inter         O         Inter         O         Inter         Inter <thinter< th=""> <thinter< th=""> <thinter< th=""></thinter<></thinter<></thinter<>                                                                                                    | po              | stcode        | wiik                     | `                    | niet:               | actial         | 0 0              |                 |            |            |          | Zui         |        |     |            |
| interior         interior                                                                                                    | 1.0             | filter        | wijk<br>reret bezwiese   |                      |                     | ictici         | · ·              |                 |            |            |          |             | Delft  |     |            |
| based       Annule       Notion       Yees       Decisies         ode       subolgiet       objectname       solitation       objectname       solitation       objectname       objectname                                                                                                    |                 | inter         | reset bouwjaar           | t/m                  | U                   |                |                  |                 |            |            |          |             |        |     |            |
| ode     subolyce     objectname     subname     adres     pc     plats     buut     wijk     bounjaar     antal     actief     eps     cm     mjob       003     103-1     Ojectname Cemo     Demo biject     Zuideinde     2627.     Deft     demobuut     Operticet     1300     1200     101-1/2     Jub Vinstrats     Jub Vinstrats <td><u>)bjecten</u></td> <td>Aanvullen</td> <td>d Foto's Vhe's Loc</td> <td>aties Dossiers</td> <td></td> <td></td> <td></td> <td></td> <td></td> <td></td> <td></td> <td></td> <td></td> <td></td> <td></td>                                                                                                    | <u>)bjecten</u> | Aanvullen     | d Foto's Vhe's Loc       | aties Dossiers       |                     |                |                  |                 |            |            |          |             |        |     |            |
| 103.1       Objectnaam: Demo       Demo object       Zuideinde       262       Deff       demobuut       Deff       1320       26       J       D       0       0         103.1       103.2       103.1.1.de Vlamstraat       J.J de Vlamstraat       J.J de Vlamstraat <td< td=""><td>ode</td><td>subobject</td><td>objectnaam</td><td>subnaam</td><td>adres</td><td>рс</td><td>plaats</td><td>buurt</td><td>wijk</td><td>bouwjaar</td><td>aantal</td><td>actief</td><td>ера</td><td>cm</td><td>mjob</td></td<>                                                                                                    | ode             | subobject     | objectnaam               | subnaam              | adres               | рс             | plaats           | buurt           | wijk       | bouwjaar   | aantal   | actief      | ера    | cm  | mjob       |
| 03.1       03.2       03.1.J. de Vlamstraat       J. J. de Vlamstraat       J. J. de Vlamstraat       J. J. de Vlamstraat       J. J. de Vlamstraat       J. J. de Vlamstraat       J. J. de Vlamstraat       J. J. de Vlamstraat       J. de Vlamstraat       J. de Vlamstraat       J. de Vlamstraat       J. de Vlamstraat       J. de Vlamstraat       J. de Vlamstraat       J. de Vlamstraat       Heemskerktraat       Heemskerktraat       Heemskerktraat       Heemskerktraat       Rotterdam       bomenbuut       Naastenb       1973       18       J       Image: State State                                                                                                    | 03              | 103.1         | Objectnaam: Demo         | Demo object          | Zuideinde           | 2627           | Delft            | demobuurt       | Delftzicht | 1830       |          | 26 J        | D      | •   | •          |
| 03.3       103.1 JJ. de Vlamstrat       JJ de Vlams 157.2       Rotterdam       bomenbuut       Hoge Akker       1971       22       J       Image: State State                                                                                                    | 03              | 103.2         | 103 - J.J. de Vlamstraat | J.J de Vlamst 97-155 |                     |                | Groningen        | bloemenbuurt    | Hoge Akker | 1971       |          | 28 J        |        |     | ٠          |
| 05.1       105       105       105       106       Heemskerkstraat 32       Heemskerkstrat 32       Heemskerkstrat 32       Heemskerkstrat 32       Heemskerkstrat 32       Heemskerkstrat 32       Heemskerkstrat 32       Heemskerkstrat 32       Heemskerkstrat 32       Heemskerkstrat 32       Heemskerkstrat 32       Heemskerkstrat 32       Heemskerkstrat 32       Heemskerkstrat 40       Heemskerkstrat 40 <t< td=""><td>03</td><td>103.3</td><td>103 - J.J. de Vlamstraat</td><td>J.J de Vlams 157-2</td><td></td><td></td><td>Rotterdam</td><td>bomenbuurt</td><td>Hoge Akker</td><td>1971</td><td></td><td>22 J</td><td></td><td></td><td>•</td></t<>                                                                                                    | 03              | 103.3         | 103 - J.J. de Vlamstraat | J.J de Vlams 157-2   |                     |                | Rotterdam        | bomenbuurt      | Hoge Akker | 1971       |          | 22 J        |        |     | •          |
| 05.2       105       105 - Heemskerkstraat 32       Heemskerkstra.t       test       Rotterdam       demobuut       Naastenb       1973       32       J       •       •       •         05.3       105       105 - Heemskerkstraat 18       Heemskerkstra.t       Heemskerkstraat       Heemskerkstraat                                                                                                    | 05.1            | 105           | 105 - Heemskerkstraat    | Heemskerkstr.        |                     |                | Rotterdam        | bomenbuurt      | Naastenb   | 1973       |          | 18 J        |        |     | •          |
| 05.3       105       105       Heemskerkstraat 18       Heemskerkstraat       Heemskerkstraat       Leeuwarden       Vinderbuurt       Naastenb       1973       18       J       IIIIIIIIIIIIIIIIIIIIIIIIIIIIIIIIIIII                                                                                                    | 05.2            | 105           | 105 - Heemskerkstraat 32 | Heemskerkstr.        | test                |                | Rotterdam        | demobuurt       | Naastenb   | 1973       |          | 32 J        |        | •   | •          |
| 105.4       105       105       Heemskerkstraat       Heemskerkstraat       Hee                                                                                                    | 105.3           | 105           | 105 - Heemskerkstraat 18 | Heemskerkstr.        |                     |                | Rotterdam        | demobuurt       | Naastenb   | 1973       |          | 18 J        |        |     |            |
| 105.5       TEST       105 - Heemskeistraat       test       Leeuwarden       Viinderbuut       Naastenb       1973       18       J       0         108.1       108 - Lidwinahof       Lidwinahof       Lidwinahof       Groningen       Hoge Akker       1973       48       J       0       0         109       109.1       109 - Speldenmaker       Speldenmaker       Rotterdam       bornenbuut       Leeuweik       1980       9       J       0       0         118       118.1       118 - Wever       Wever       Rotterdam       bornenbuut       Leeuweik       1980       9       J       0       0         119       119.1       119 - Kerkakkerstraat       H. Hatplein mgv       Rotterdam       bornenbuut       Leeuweik       1990       8       J       0       0         119       119.3       119 - Kerkakkerstraat       Molenstraat 12-18       Notestraat       Objectraam       Portunit       0       8       J       0       0         119.1       119.2       119.3       119.4       Kerkakerstraat       Molenstraat 12-18       Notestraat       0       0       0       0       0       0       0       0       0       0       0 </td <td>105.4</td> <td>105</td> <td>105 - Heemskerkstraat</td> <td>Heemskerkstr.</td> <td></td> <td></td> <td>Leeuwarden</td> <td>vlinderbuurt</td> <td>Naastenb</td> <td>1973</td> <td></td> <td>32 J</td> <td></td> <td></td> <td></td>                                                                                                    | 105.4           | 105           | 105 - Heemskerkstraat    | Heemskerkstr.        |                     |                | Leeuwarden       | vlinderbuurt    | Naastenb   | 1973       |          | 32 J        |        |     |            |
| 108       108.1       108 - Lidwinahof       Lidwinahof       Lidwinahof       Idwinahof       Idwinahof       Groningen       Hoge Akker       1977       49       J       ●       ●       ●       ●       ●       ●       ●       ●       ●       ●       ●       ●       ●       ●       ●       ●       ●       ●       ●       ●       ●       ●       ●       ●       ●       ●       ●       ●       ●       ●       ●       ●       ●       ●       ●       ●       ●       ●       ●       ●       ●       ●       ●       ●       ●       ●       ●       ●       ●       ●       ●       ●       ●       ●       ●       ●       ●       ●       ●       ●       ●       ●       ●       ●       ●       ●       ●       ●       ●       ●       ●       ●       ●       ●       ●       ●       ●       ●       ●       ●       ●       ●       ●       ●       ●       ●       ●       ●       ●       ●       ●       ●       ●       ●       ●       ●       ●       ●       ●       ●       ●       ●                                                                                                    | 105.5           | TEST          | 105 - Heemskerkstraat    | test                 |                     |                | Leeuwarden       | vlinderbuurt    | Naastenb   | 1973       |          | 18 J        |        |     |            |
| 109       109.1       109-Speldenmaker       Speldenmaker       Speldenmake                                                                                                    | 108             | 108.1         | 108 - Lidwinahof         | Lidwinahof           |                     |                | Groningen        |                 | Hoge Akker | 1977       |          | 49 J        |        | •   | •          |
| 118       118.1       118 - Wever       Wever       Rotterdam       vlinderbuut       Lecuverik       1990       9       J       •       •         119       119.1       119 - Kerkakkerstraat       Kerkakkerstraat       H. Hartplein mgv       Rotterdam       bloemenbuut       Lecuverik       1990       14       J       •       •         119       119.2       119 - Kerkakkerstraat       H. Hartplein mgv       Rotterdam       bomenbuut       Lecuverik       1990       24       J       •       •         119       119.3       119 - Kerkakkerstraat       Molenstraat 12-18       Rotterdam       bomenbuut       Lecuverik       1990       8       J       •       •       •       •       •       •       •       •       •       •       •       •       •       •       •       •       •       •       •       •       •       •       •       •       •       •       •       •       •       •       •       •       •       •       •       •       •       •       •       •       •       •       •       •       •       •       •       •       •       •       •       •                                                                                                    | 109             | 109.1         | 109 - Speldenmaker       | Speldenmaker         |                     |                | Rotterdam        | bomenbuurt      | Leeuwerik  | 1980       |          | 49 J        |        | ٠   | ٠          |
| 119       119.1       119 - Kerkakkerstraat       Kerkakkerstraat w       Rotterdam       bloemenbuurt       Leeuweik       1990       14       J       Image: Constraint of the second second se                                                                                                    | 118             | 118.1         | 118 - Wever              | Wever                |                     |                | Rotterdam        | vlinderbuurt    | Leeuwerik  | 1990       |          | 9 J         |        | •   | •          |
| 119       119.2       119 - Kerkakkerstraat       H. Hartplein mgw       Rotterdam       bomenbuurt       Leeuwerik       1990       24       J       ●       ●         119       119.3       119 - Kerkakkerstraat       Molenstraat 12-18       Rotterdam       bomenbuurt       Leeuwerik       1990       8       J       ●       ●         119       119.4       119 - Kerkakkerstraat       Molenstraat 12-18       0       0       ●       ●       ●       ●       ●       ●       ●       ●       ●       ●       ●       ●       ●       ●       ●       ●       ●       ●       ●       ●       ●       ●       ●       ●       ●       ●       ●       ●       ●       ●       ●       ●       ●       ●       ●       ●       ●       ●       ●       ●       ●       ●       ●       ●       ●       ●       ●       ●       ●       ●       ●       ●       ●       ●       ●       ●       ●       ●       ●       ●       ●       ●       ●       ●       ●       ●       ●       ●       ●       ●       ●       ●       ●       ●       ●       ● </td <td>119</td> <td>119.1</td> <td>119 - Kerkakkerstraat</td> <td>Kerkakkerstraat w</td> <td></td> <td></td> <td>Rotterdam</td> <td>bloemenbuurt</td> <td>Leeuwerik</td> <td>1990</td> <td></td> <td>14 J</td> <td></td> <td>•</td> <td>•</td>                                                                                                    | 119             | 119.1         | 119 - Kerkakkerstraat    | Kerkakkerstraat w    |                     |                | Rotterdam        | bloemenbuurt    | Leeuwerik  | 1990       |          | 14 J        |        | •   | •          |
| 119       119.3       119 - Kerkakkerstraat       Molenstraat 12-18       Rotterdam       bomenbuut       Leeuwerik       1990       8       J       ●         opiet Informatie       0       0       0       0       0       0       0       0       0       0       0       0       0       0       0       0       0       0       0       0       0       0       0       0       0       0       0       0       0       0       0       0       0       0       0       0       0       0       0       0       0       0       0       0       0       0       0       0       0       0       0       0       0       0       0       0       0       0       0       0       0       0       0       0       0       0       0       0       0       0       0       0       0       0       0       0       0       0       0       0       0       0       0       0       0       0       0       0       0       0       0       0       0       0       0       0       0       0       0       0       0 <td>119</td> <td>119.2</td> <td>119 - Kerkakkerstraat</td> <td>H. Hartplein mgw</td> <td></td> <td></td> <td>Rotterdam</td> <td>bomenbuurt</td> <td>Leeuwerik</td> <td>1990</td> <td></td> <td>24 J</td> <td></td> <td></td> <td>•</td>                                                                                                    | 119             | 119.2         | 119 - Kerkakkerstraat    | H. Hartplein mgw     |                     |                | Rotterdam        | bomenbuurt      | Leeuwerik  | 1990       |          | 24 J        |        |     | •          |
| Object informatie     Object eigenschappen     Object beleid       vij veld 02     Vij veld 01     Vij veld 02       ters     Zuideinde     80       laats 2627AG Defft     Activiteit 2       uurt     demobuurt       tjk     Deftzicht       vij veld 02     Expl       ters     Zuideinde       80     Activiteit 2       HVH-CM-MUOB (tek asmv)     einde eco 1d       einde eco 1d     einde eco 1d       einde eco 1d     aantal 26 WON       vestiging     10       est (Anita)     datum wijziging                                                                                                    | 119             | 119.3         | 119 - Kerkakkerstraat    | Molenstraat 12-18    |                     |                | Rotterdam        | bomenbuurt      | Leeuwerik  | 1990       |          | 8 J         |        | •   | •          |
| bject informatie Object eigenschappen Object seled i<br>bject 103: 103.1-Demo object Vrij veld 01 Vrij veld 02 PPC finiko 5<br>dres Zuideinde 80 Type 60 Won gestapeld EPA label D<br>talas 2627.AC Deft Activitet 2 HVH-CM-MUOB (tek aanvi)<br>demobuurt Strategie 20 Expl einde 2060<br>tijk Deftzicht Vrij veld 02 Von datum prijspell 30.6-2020<br>datum prijspell 30.6-2020<br>datum orgisging                                                                                                    | 121             | 101.1         | and on termination       | 0.141122420.00       |                     |                | n                |                 | n          | 1000       |          | en 1        |        | -   | -          |
| olec miniate object agencimate object gencimate object agencimate object agencimate object object obje |                 |               |                          | Ohistaissashaas      |                     |                | Objective        |                 |            |            |          |             |        |     |            |
| $ \begin{array}{c c c c c c c c c c c c c c c c c c c $                                                                                                    | bject mi o      | 103 · 103     | 1 Demo object            | Vrii veld 01         | en                  |                | kwaliteiteniveau | 3 Conditiescore | 2          |            |          |             |        |     |            |
| dres     Zuideinde     80     Type     60     Won gestapeld     EPA label     D       laats     2627AG Delf     Activiteti     2     HVH-CM-MUOB (tek aanwi)     einde eco ld       uurt     demobuurt     Strategie     20     Expl     einde eco ld       ijk     Delftzicht     Strategie     20     Expl     einde eco ld       uwyami     aantal     26 WOn     40     Won     datum prijzeli     30-6-2020       datum on yame     23-6-2015     datum wijzging     datum wijzging     30-6-2020                                                                                                    | biectnaar       | n Obiectna    | am: Demo                 | Vrij veld 02         |                     |                | PvE risico       | 5 containescore | -          |            |          |             |        |     |            |
| Iaats     2627AG     Defft     Activitet     2     HVH-CM-MJOB (tek aanwi)     einde co ld       uurt     demobuurt     Strategie     20     Expl     einde co ld     2060       ijk     Defftzicht     type     10     Won     datum prijspeil     30-6-2020       ouvijaar     1830     aantal     26 WON     Best (Anita)     datum onjizging                                                                                                    | dres            | Zuideind      | e 80                     | Type 60              | Won gestapeld       |                | EPA label        | D               |            |            |          |             |        |     |            |
| uurt         demobuurt         Strategie         20         Expl         einde         2060           ijk         Deffzicht         type         10         Won         datum prijspell         30.6-2020           ouwjaar         1830         aantal 26 WON         vestiging         10         Best (Anita)         datum opname         23.6-2015           datum wijziging         datum wijziging         datum wijziging         datum wijziging         0                                                                                                    | laats           | 2627AG [      | Delft                    | Activiteit 2         | HVH-CM-MJOB (tek aa | inw)           | einde eco ld     |                 |            |            |          |             |        |     |            |
| tiple     Defltzicht     type     10     Won     datum prijspell     30.6-2020       ouwjaar     1830     aantal 26 WON     vestiging     10     Best (Anita)     datum opname     23.6-2015       datum wijziging     datum wijziging     datum wijziging     datum wijziging     datum wijziging                                                                                                    | uurt            | demobuu       | ırt                      | Strategie 20         | Expl                |                | einde            | 2060            |            |            |          |             |        |     |            |
| ouwjaar 1830 aantal 26 WON vestiging 10 Best (Anita) datum opname 23-6-2015<br>datum wijziging                                                                                                    | vijk            | Delftzicht    | t                        | type 10              | Won                 |                | datum prijspeil  | 30-6-2020       |            |            |          |             |        |     |            |
| datum wijziging                                                                                                    | oouwjaar        | 1830          | aantal 26 WON            | vestiging 10         | Best (Anita)        |                | datum opname     | 23-6-2015       |            |            |          |             |        |     |            |
|                                                                                                    |                 |               |                          |                      |                     |                | datum wijziging  |                 |            |            |          |             |        |     |            |

Als het programma door de gebruiker correct gestart en gebruikt kan worden kan de programmamap van de vorige versie IBV gearchiveerd worden.

## Voor hulp bel: 06-42529344

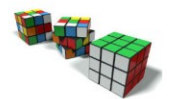